# **QLearn: How to access your lesson link**

1. Go to the school website www.brisbanesde.eq.edu.au

Select Student Hub

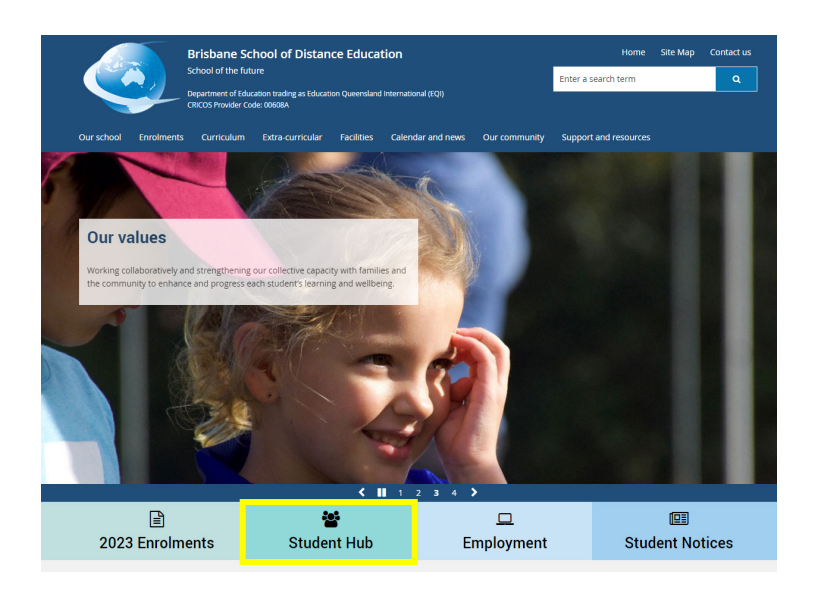

2. Select QLearn from the list of Key student links

#### Student resources (HUB)

Whether you are new to BrisbaneSDE or returning, this is the page for youl We have used the data available to us and identified the information accessed by students on a regular basis and posted it on this page. Please let us know if we've missed something. We hope this page is helpful to you. To provide feedback please email us.

#### Important:

All students MUST check the <u>Student Notice</u> page daily. Any changes to student Scheduled Lessons will be posted on the page by 7.30am each school day.

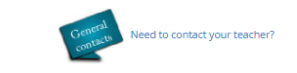

#### Key student links

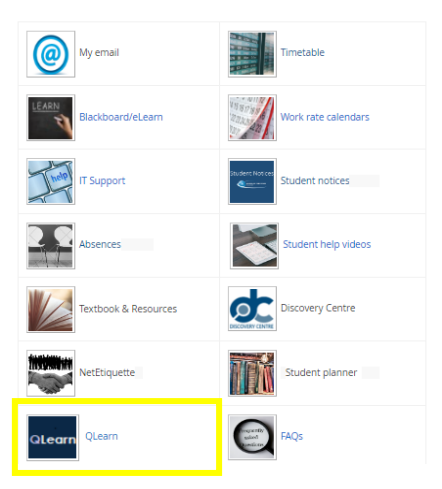

 Click on your subject Course Card to open

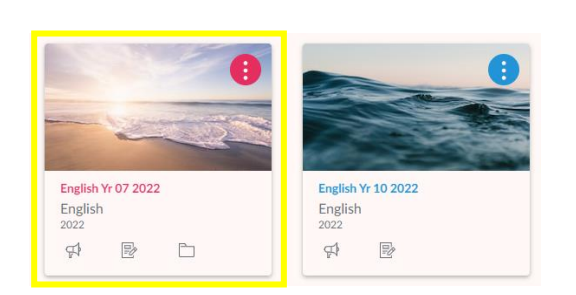

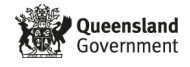

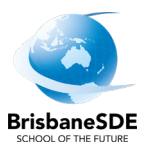

| 4. | Select <mark>Blackboard Collaborate</mark><br>from the Course Menu | 2022<br>Home<br>Blackboard<br>Collaborate<br>Announcements<br>Assignments<br>Marks<br>People<br>Pages<br>Files | English Yr 07 2022<br>BrisbaneSDE English Year 7                              |                  |
|----|--------------------------------------------------------------------|----------------------------------------------------------------------------------------------------|-------------------------------------------------------------------------------|------------------|
|    |                                                                    | Quizzes Ø<br>Modules<br>Collaborations<br>Search                                                               | Getting Organised                                                             | Subject C        |
| 5. | Find your class from the list<br>and click on link to join         | BrisbaneSDE Y<br>31/08/2022 9:3                                                                                | Getting Organised<br>ear 7G English<br>3 am – 9/12/2022 3:33 pm (in progress) | Subject Overview |
|    | f                                                                  | BrisbaneSDE Ye<br>5/12/2022 7:00                                                                               | ear 7A English<br>am – 9/12/2022 2:30 pm (not yet started)                    |                  |
|    |                                                                    | BrisbaneSDE Ye<br>5/12/2022 7:00                                                                               | ear 7B English<br>am – 9/12/2022 2:30 pm (not yet started)                    |                  |
|    |                                                                    | BrisbaneSDE Ye<br>5/12/2022 7:00                                                                               | ear 7C English<br>am – 9/12/2022 2:30 pm (not yet started)                    |                  |
|    |                                                                    | BrisbaneSDE Ye<br>5/12/2022 7:00                                                                               | ear 7D English<br>am – 9/12/2022 2:30 pm (not yet started)                    |                  |
|    |                                                                    | BrisbaneSDE Ye<br>5/12/2022 7:00                                                                               | ear 7E English<br>am – 9/12/2022 2:30 pm (not yet started)                    |                  |
|    |                                                                    | BrisbaneSDE Ye<br>5/12/2022 7:00                                                                               | ear 7F English<br>am – 9/12/2022 2:30 pm (not yet started)                    |                  |

## **Trouble-shooting**

### • What are my login details?

These are the same as for your school email account.

• What if I can't find my course?

Select Courses from the Global Navigation Menu on the left and find and favourite all of your subjects. If you still can't find all of your courses, contact your subject teacher or your Dean to check if you are enrolled correctly.

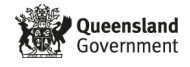